# PROPONENTES

Mediante éste formulario consultamos y registramos los proponentes al proceso.

Para registrar un proponente damos click an Adicionar en la lista de Proponentes El sistema nos abrirá el buscador de terceros(proponentes) con los filtros nit y nombre, ingresamos los valores para realizar la búsqueda y damos click en Buscar. El sistema retornará una lista con los proponentes que cumplen el criterio de búsqueda y para asociarlo finalmente al proceso damos doble click sobre el registro del mismo.

| reponente                |                    | Evaluado                     |   |
|--------------------------|--------------------|------------------------------|---|
|                          | 📴 Maestro Terceros |                              | × |
|                          | NIC:               |                              |   |
|                          | Nombre:            |                              |   |
|                          | pablo              |                              |   |
|                          |                    | Q, Buscar                    |   |
|                          | 🖳 Resultado Busque | eda                          |   |
|                          | NR                 | Nombre                       |   |
|                          | 1 1032392431,00    | MENESES VALENCIA JUAN PABLO  | ^ |
|                          | 2 1069755546,00    | ROMERO GODO'Y JUAN PABLO     |   |
|                          | 3 1121926264,00    | LOZANO VILLANUEVA JUAN PABLO |   |
|                          | 4 1121940864,00    | OSORIO ALZATE PABLO          |   |
| 24                       |                    |                              |   |
| Proponentes              |                    |                              |   |
| 😳 Adicionar 🛛 😢 Eliminar |                    |                              |   |
| Proponente               |                    | Evaluado                     |   |
| CARDENAS CARDENAS CARLOS |                    | NO                           |   |
| DIAZ OUINTANA LUIS ARIEL |                    | NO                           |   |

## Criterios

Damos click en el botón criterios (deben estar registrados los proponentes con anterioridad), posteriormente damos click en Adicionar El sistema nos habilitará el registro

| ponente                | Evaluación                       | Propuesta Económica |       | Evaluado   |
|------------------------|----------------------------------|---------------------|-------|------------|
| RDENAS CARDENAS CARLOS | Criterios Evaluación Proponentes | \$,00               |       | NO (N      |
| Z QUINTANA LUIS ARIEL  | Criterios Evaluación             |                     |       |            |
|                        | Adicionar 😨 Eliminar             |                     |       |            |
|                        | Descripción                      |                     | Valor | tems crit. |
|                        | Criterio de ev 0                 |                     | 60    | 2          |
| rios                   | Criterio de ev 1                 |                     | 40    | 2          |
|                        |                                  |                     |       |            |
|                        |                                  |                     |       |            |

Luego, para cada criterio ingresamos los ítems, dándo click en el botón items criterio

Last update: 2022/05/24 17:38

| Proponentes              |                     |                 |            |        |             |          |               |   |          |   |
|--------------------------|---------------------|-----------------|------------|--------|-------------|----------|---------------|---|----------|---|
| Proponente               | Evaluation          | ión             |            |        | Propuesta E | conómica |               |   | Evaluado |   |
| CARDENAS CARDENAS CARLOS | Criterios Evaluació |                 |            |        |             |          |               | × |          | × |
| DIAZ GUNTANA LUIS AREL   | Items Criter        | 0               |            |        |             |          |               |   |          |   |
|                          | 🕒 Adicionar 📢       | Elminar         |            |        |             |          |               |   |          |   |
|                          | Descripción         | Indicador Marge | n Tipo     | Puntos | Obligat     | Subsan   | Justificación |   | ters ort |   |
|                          | tent ev0            | Diferent 50,00  | Habiltante |        | 'si         | NO       | item          |   |          |   |
|                          |                     |                 |            |        |             |          |               |   |          |   |
| Criterios                |                     |                 |            |        |             |          |               |   |          |   |
|                          |                     |                 |            |        |             |          |               |   |          |   |
|                          |                     |                 |            |        |             |          |               |   |          |   |
|                          |                     |                 |            |        |             |          |               |   |          |   |
|                          |                     |                 |            |        |             |          |               |   |          |   |
|                          |                     |                 |            |        |             |          |               |   |          |   |

### Evaluación

Damos click en la columna evaluación sobre el registro de la lista de proponentes que deseamos evaluar, el sistema abrirá ventana con los criterios de evaluación, luego damos doble click sobre el registro que deseamos evaluar para que el sistema nos liste los criterios y procedamos con la evaluación respectiva

| Proponente               | Evaluación | Evaluar Propon | ente       |        |            |        | × | Evaluado |
|--------------------------|------------|----------------|------------|--------|------------|--------|---|----------|
| CARDENAS CARDENAS CARLOS | <b>(3)</b> |                | -          |        |            |        |   | NO       |
| DIAZ QUINTANA LUIS ARIEL |            | Criterios      | Proponente |        |            |        | - | NO       |
|                          |            | Descripción    |            |        |            |        | - |          |
|                          |            | Criterio de ev | 0          |        |            |        |   |          |
|                          |            | Criterio de ev | 1          |        |            |        |   |          |
|                          |            |                |            |        |            |        |   |          |
|                          |            |                |            |        |            |        |   |          |
| Criterios                |            |                |            |        |            |        |   |          |
|                          |            |                |            |        |            |        |   |          |
|                          |            |                |            |        |            |        |   |          |
|                          |            | 🛄 Items C      | riterio    |        |            |        |   |          |
|                          |            | Descripción    | Tipo       | Puntos | Subsanable | Cumple |   |          |
|                          |            |                |            |        |            |        |   |          |

### Lista Corta

(El formulario debe estar parametrizado &listaCorta=1)

Damos click en adicionar proponente, el sistema abrirá la lista corta previamente parametrizada para el proceso

#### **Prerequisitos:**

Estudio Previo (UI60 entre otras)

Lista Corta (UI80) \* en caso de listar proponentes por lista corta

| 2025/01/29 17:32 |  |
|------------------|--|
|                  |  |

| CARDENAS CARLOS DIAZ CUINTANA LUS AREL  Seleccionar proponente de lista corta  Proponente CARDENAS CARCENAS CARLOS CAMAROO GUNTANA JOSE ALFREDO DIAZ CUINTANA LUS AREL | Seleccionar proponente de lista corta |
|----------------------------------------------------------------------------------------------------|---------------------------------------|
| DAZ DUNTANA LUS AREL                                                                                                    | Seleccionar proponente de lista corta |
| CARDENAS CARLOS     CAILAROO QUNTANA LUIS AREL                                                                                                    | Seleccionar proponente de lista corta |
| Proponente CARDENAS CARLOS CANAROO QUINTANA JOSE ALFREDO DIAZ CUINTANA LUIS AREL                                                                                       |                                       |
| CARDENAS CARLOS CAMAROO QUINTANA JOSE ALFREDO DIAZ CUINTANA LUIS AREL                                                                                                  | Proponente                            |
| CAMAROO GUNTANA JOSE ALFREDO<br>DIAZ GUNTANA LUIS AREL                                                                                                    | CARDENAS CARDENAS CARLOS              |
| DIAZ CUNTANA LUIS AREL                                                                                                    | CAMARGO QUINTANA JOSE ALFREDO         |
|                                                                                                    | DIAZ QUINTANA LUIS AREL               |
|                                                                                                    |                                       |
|                                                                                                    |                                       |
|                                                                                                    |                                       |
|                                                                                                    |                                       |
|                                                                                                    |                                       |

#### Parámetro:

&strRegistro=1: Permite únicamente el registro de los proponentes, no el registro de los criterios

&noValidarValor=1: No valida el valor de los ítems en la evaluación

&strRegistro=1&valorPropuesta=1: Permite ingresar propuesta económica en el registro

&strRegistro=1&listaCorta=1: Permite seleccionar el proponente de una lista corta parametrizada con anterioridad en el estudio previo

←Volver atrás

From: http://wiki.adacsc.co/ - **Wiki** 

Permanent link: http://wiki.adacsc.co/doku.php?id=ada:sicoferp:bpp:contratos:formularios:ui41

Last update: 2022/05/24 17:38

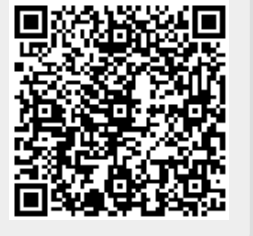